# らくらくカメラ2

## クイックガイド

本書について

カメラ・NVR について操作方法や初期設定について説明しています。

株式会社エーティーワークス query@atworks.co.jp

| 内智  | Į۷h  |                              |    |  |  |  |  |
|-----|------|------------------------------|----|--|--|--|--|
| 1.  | はじめに |                              |    |  |  |  |  |
| 2.  | A    | AT2-X (IPC-A26L)             |    |  |  |  |  |
| 1   | ① 製品 |                              |    |  |  |  |  |
| 2   | 〕起   | 動・初期設定                       | 4  |  |  |  |  |
|     | (1)  | 起動                           | 4  |  |  |  |  |
|     | (2)  | 初期設定 <nvr を使用しない場合=""></nvr> | 5  |  |  |  |  |
| 3   | ) I  | 場出荷状態(初期化方法について)             | 6  |  |  |  |  |
| 3.  | A    | T2-F(DH-IPC-HFW2230S)        | 7  |  |  |  |  |
| 1   | )製   | 品                            | 7  |  |  |  |  |
| 2   | 〕起   | 動・初期設定                       | 8  |  |  |  |  |
|     | (1)  | 起動とネットワークの設定                 | 8  |  |  |  |  |
|     | (2)  | ブラウザからのカメラの初期設定              | 10 |  |  |  |  |
|     | (3)  | 言語選択                         | 11 |  |  |  |  |
|     | (4)  | 同意                           | 11 |  |  |  |  |
|     | (5)  | タイムゾーン設定                     | 12 |  |  |  |  |
|     | (6)  | デバイス初期化 <パスワード設定>            | 13 |  |  |  |  |
|     | (7)  | ログイン画面                       | 14 |  |  |  |  |
|     | (8)  | ネットワーク接続                     | 15 |  |  |  |  |
| 3   | ) パ  | スワードリセット・工場出荷状態(初期化方法について)   | 16 |  |  |  |  |
|     | (1)  | パスワードリセット                    | 16 |  |  |  |  |
|     | (2)  | 工場出荷状態(初期化)                  | 18 |  |  |  |  |
| 4.  | A    | Γ2-NVR                       | 19 |  |  |  |  |
| 1   | )製   | 品                            | 19 |  |  |  |  |
| (2) | 〕起   | 動・初期設定                       | 19 |  |  |  |  |
|     | (1)  | 起動                           | 19 |  |  |  |  |
|     | (2)  | 言語設定                         | 20 |  |  |  |  |
|     | (3)  | 同意                           | 20 |  |  |  |  |
|     | (4)  | パスワード設定                      | 21 |  |  |  |  |
|     | (5)  | アンロックパターンを設定                 | 22 |  |  |  |  |
|     | (6)  | メールアドレス・セキュリティの質問を設定         | 23 |  |  |  |  |
|     | (7)  | NVR・IP アドレス設定                | 24 |  |  |  |  |
| 3   | ×    | イン画面・メインメニュー                 | 25 |  |  |  |  |
|     | (1)  | メイン画面                        | 25 |  |  |  |  |
|     | (2)  | メインメニュー                      | 25 |  |  |  |  |
| 4   | い    | ペスワードリセット・工場出荷状態(初期化について)    | 26 |  |  |  |  |

| (1                       | l) パスワードをリセット         | 26 |
|--------------------------|-----------------------|----|
| (2                       | 2) 工場出荷状態(初期化について)へ戻す | 27 |
| (5)                      | ネットワーク設定の変更           | 28 |
| 6                        | ネットワーク設定(Wi-Fi 使用時)   | 29 |
| $\overline{\mathcal{O}}$ | カメラの追加・設定             | 30 |
| 8                        | リアルタイム画像を視聴           | 34 |
| 9                        | 録画映像を視聴               | 35 |
| 10                       | アプリにて閲覧               | 36 |
| 1                        | ブラウザより視聴              | 39 |
| 改訂履問                     | 歷                     | 41 |
|                          |                       |    |

### 1. はじめに

本書はNVR・カメラの初期設定や基本操作について説明した簡易マニュアルです。 アプリケーションのバージョンによって本書と一部表記が異なる場合がございます。

- 接続するデバイス < NVR・カメラ> は必ず同じネットワーク上に接続して使用してください。
- Wi-Fi は 5GHz 帯には対応しておりません。2.4GHz 帯でご使用ください。
- Wi-Fi で使用する場合は電波状況の良いところでご使用ください。
- バージョンによって画面表記が異なる場合がございます。

### 2. AT2-X (IPC-A26L)

### ① 製品

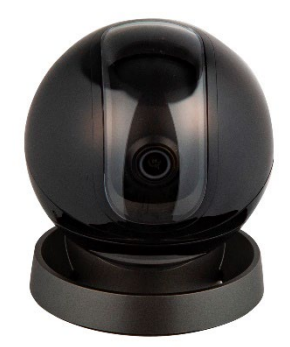

### ② 起動·初期設定

(1) 起動

本デバイス機に電源ケーブル、LAN ケーブルを接続します。 ※ Wi-Fi を使用の際は電源ケーブルのみ接続します。

| LED インジゲータのステータス | デバイスのステータス          |
|------------------|---------------------|
| 消灯               | ・電源オフ/LED オフ        |
|                  | ・リセット後に再起動します       |
| 赤点灯              | ・<br>起動中            |
|                  | ・デバイス異常             |
| 赤点滅              | ・ネットワークが切断          |
|                  | ・カメラのセットアップ失敗       |
| 禄点滅              | ・カメラのセットアップ準備ができました |
| 緑点灯              | ・正常に動作中             |
| 緑と赤(点滅           | ・ファームウェアの更新中        |
| 白点滅              | ・アラーム動作             |

※NVRを使用する場合、電源接続後、NVR 設定(P19)へ

※AT2-X の初期設定は NVR で行います※ (P30)

(2) 初期設定 <NVR を使用しない場合>

### • アプリをダウンロード

Apple Store や Google play からダウンロードします。

アプリストアで「Imou Life」を検索、または下記 QR コードをスキャンします。

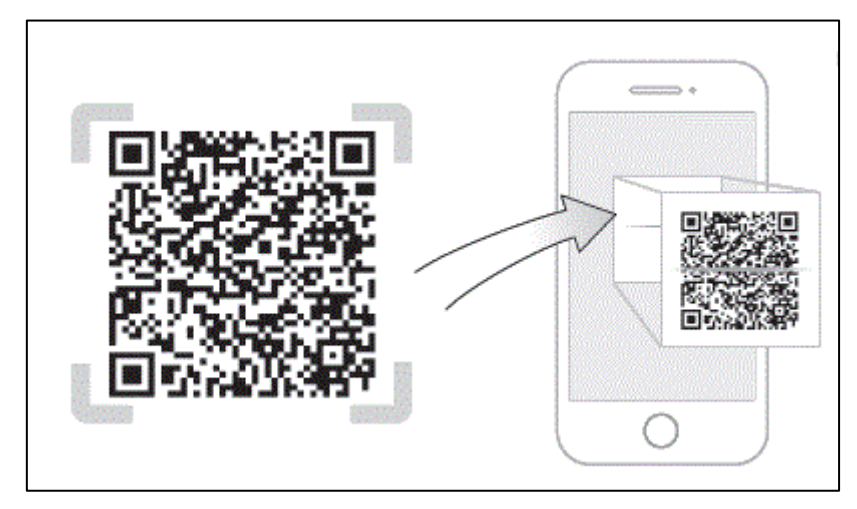

アプリケーションを起動し、新規ユーザーの場合はアカウントを作成します。

### ● カメラを登録

画面の指示に従ってカメラをアプリに追加します。

カメラが複数ある場合は同様に【カメラを登録】手順を繰り返します。

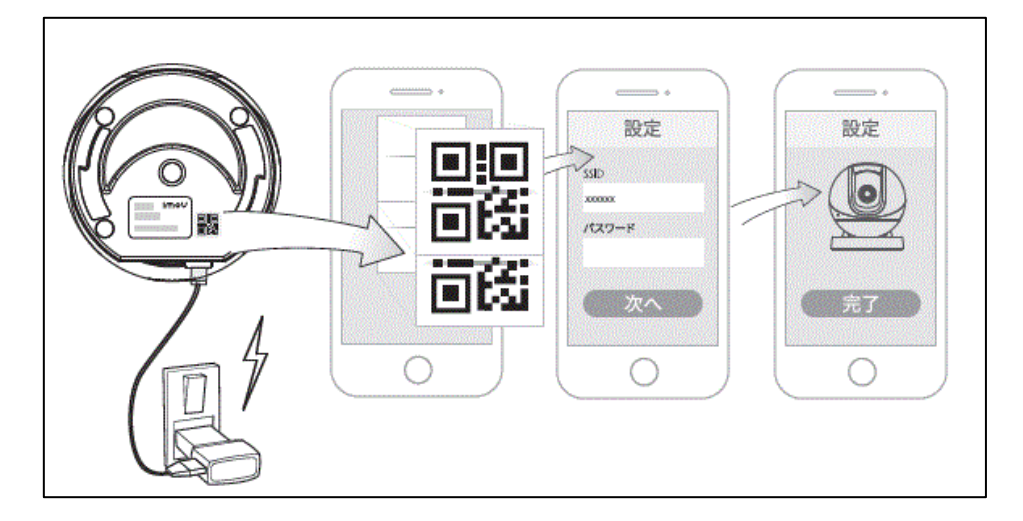

### ③ 工場出荷状態(初期化方法について)

工場出荷状態(初期化)へ戻す際は、リセットボタンを10秒長押しすると、カメラがリセットされます。

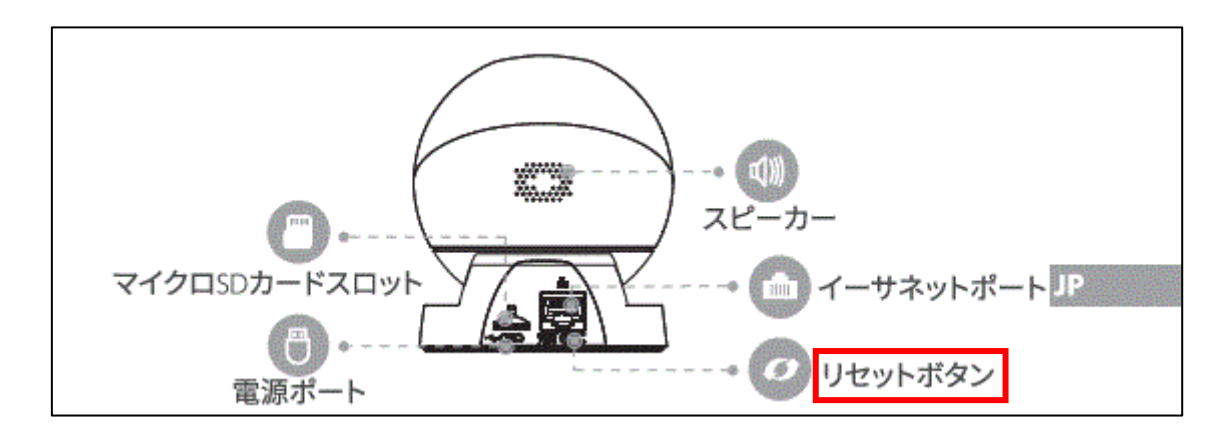

### 3. AT2-F (DH-IPC-HFW2230S)

① 製品

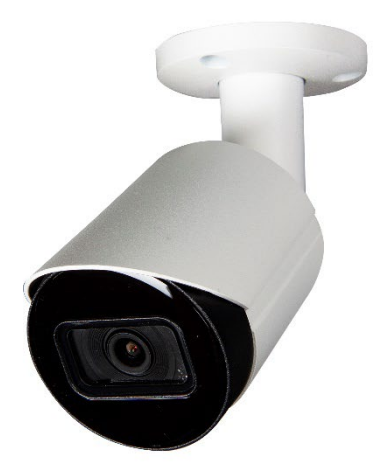

本デバイス「AT2-F」を使用する際は、

・PoE 給電 HUB

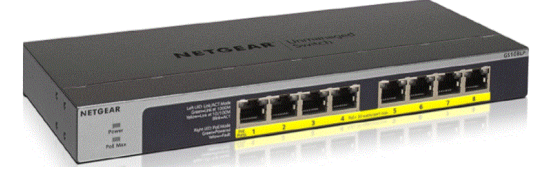

または

・AC アダプター

を使用します。

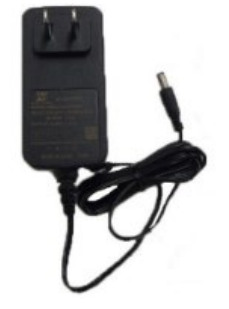

#### ② 起動·初期設定

※あらかじめカメラ本体(AT2-F)の初期設定が必要となります。

(1) 起動とネットワークの設定

AT2-F と LAN ケーブルで PoE 給電 HUB に接続します。

※AC アダプターを使用の場合は PoE 給電 HUB に接続は不要※

ノートPCとAT2-FをLANケーブルで接続します。

上記 IP で AT2-F に接続します。

作業用ノート PC を用いて、上記 IP で AT2-F に接続します。 上記接続前に、IP 体系を上記に適応できるように設定します。

※Windowe10 使用の場合の設定

スタート > Windowsの設定 >ネットワークとインターネット > アダプターのオプションを変更する

| 設定 |   |                                                  |         |                                    |   | -                                                | × |
|----|---|--------------------------------------------------|---------|------------------------------------|---|--------------------------------------------------|---|
|    |   |                                                  | V       | Vindows の設定                        |   |                                                  |   |
|    |   |                                                  | 設定の検索   |                                    | Q |                                                  |   |
|    | 旦 | <b>システム</b><br>ディスプレイ、サウンド、通知、電源                 |         | <b>デバイス</b><br>Bluetooth、プリンター、マウス |   | 電話<br>Android, iPhone のリンク                       |   |
|    |   | <b>ネットワークとインターネット</b><br>Wi-Fi、機内モード、VPN         | Ę       | 個人用設定<br>背景、ロック画面、色                | Ē | <b>アブリ</b><br>アンインストール、既定値、オブション<br>の機能          |   |
|    | 8 | <b>アカウント</b><br>アカウント、メール、同期、職場、他<br>のユーザー       | 。<br>A字 | 時刻と言語<br>音声認識、地域、日付                | ⊘ | <b>ゲーム</b><br>Xbox Game Bar、キャブチャ、配<br>信、ゲーム モード |   |
|    | Ⴇ | <b>簡単操作</b><br>ナレーター、拡大鏡、ハイコントラスト                | Q       | <b>検索</b><br>マイファイル、アクセス許可の検索      | A | <b>プライバシー</b><br>場所、カメラ、マイク                      |   |
|    | C | <b>更新とセキュリティ</b><br>Windows Update、回復、パック<br>アップ |         |                                    |   |                                                  |   |

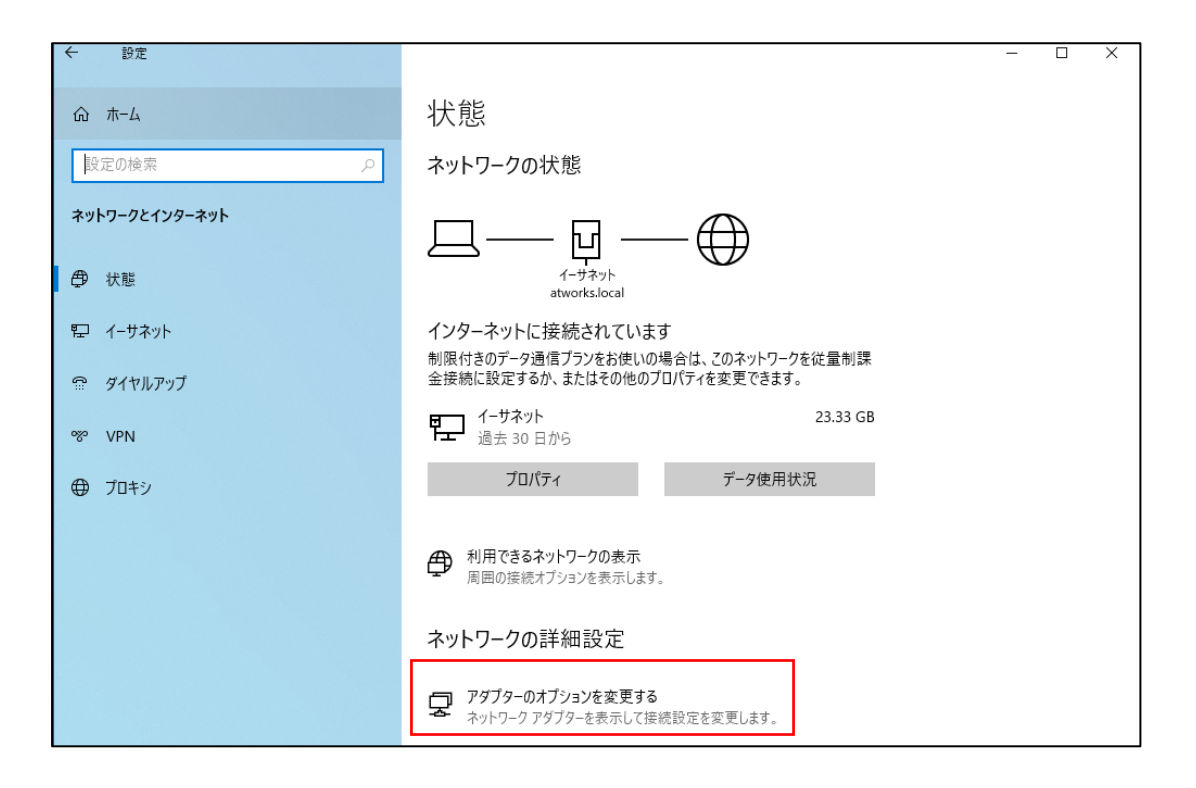

| 🕎 ネットワーク接続                                                                   |                             |  |  |  |
|------------------------------------------------------------------------------|-----------------------------|--|--|--|
| ← → ✓ ↑ 😨 > コントロール パネル > すべてのコントロール パネル項目 > ネットワーク接続 >                       |                             |  |  |  |
| 整理 ▼ このネットワークデバイスを無効にする この接続を診断する この接続の名前を変更す                                | る この接続の状況を表示する この接続の設定を変更する |  |  |  |
| 1-サネット<br>Realtek PCIe GbE Family Controller<br>レ<br>レ<br>カメラを繋いだものを選択してください | <ul> <li></li></ul>         |  |  |  |

ノート PC に接続しているイーサネットを右クリックし、プロパティを選択後、

インターネットプロトコルバージョン 4(TCP/IPv4)を選択し、プロパティを押します。

| インターネット プロトコル バージョン 4 (TCP/IPv4)の                           | วือ/(รา ×                                     | < |
|-------------------------------------------------------------|-----------------------------------------------|---|
| 全般                                                          |                                               |   |
| ネットワークでこの機能がサポートされている場合<br>きます。サポートされていない場合は、ネットワー<br>ください。 | は、IP 設定を自動的に取得することがで<br>ク管理者に適切な IP 設定を問い合わせて |   |
| ○ IP アドレスを自動的に取得する(O)                                       |                                               |   |
| ④ 次の IP アドレスを使う(S):                                         |                                               |   |
| IP アドレス(I):                                                 | 192 . 168 . 1 . 100                           |   |
| サブネット マスク(U):                                               | 255 . 255 . 255 . 0                           |   |
| デフォルト ゲートウェイ(D):                                            | · · ·                                         |   |
| ○ DNS サーバーのアドレスを自動的に取得す                                     | する(B)                                         |   |
| ● 次の DNS サーバーのアドレスを使う(E):                                   |                                               |   |
| 優先 DNS サーバー(P):                                             |                                               |   |
| 代替 DNS サーバー(A):                                             |                                               |   |
| □終了時に設定を検証する(L)                                             | 詳細設定(V)                                       |   |
|                                                             | OK         キャンセル                              |   |

192.168.1.108 以外の体系に設定します。

※上記画像のように設定

(2) ブラウザからのカメラの初期設定

ブラウザを開き、URLを入れる箇所にデフォルト IP「192.168.1.108」を入力し、

接続します。

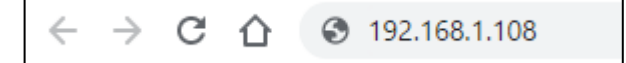

### (3) 言語選択

Region を Japan に設定し、「Next」を選択します。

| Col | untry/Region Setting |          |          |  |
|-----|----------------------|----------|----------|--|
|     |                      |          |          |  |
|     | Region               | Japan    | <b>•</b> |  |
|     | Language             | Japanese | ~        |  |
|     | Video Standard       | NTSC     | ~        |  |
|     |                      |          |          |  |
|     |                      |          |          |  |
|     |                      |          |          |  |
|     |                      |          |          |  |
|     |                      |          |          |  |
|     |                      |          |          |  |
|     |                      |          |          |  |
|     |                      |          |          |  |
|     |                      |          | Next     |  |

### (4) 同意

ソフトライセンス規約を一読し、チェックを入れ。「次へ」を選択します。

| ソフトウェアライセンス規約とプライバシーポリシー                                                                                                    |  |
|----------------------------------------------------------------------------------------------------|--|
| ソフトウェアライセンス規約 プライバシーポリシー                                                                                                    |  |
| ソフトウェアライセンス規約                                                                                                    |  |
| 最終更新日: 2020年6月15日                                                                                                    |  |
| <ol> <li>前文<br/>重要な注意事項ですので、熟読してください:</li> <li>1.1本規約はお客様とZhejiang Dahua Technology Co., Ltd.(以後「当社」と称する)との間で交わされるソフトウェアライセンス規約<br/>です。本ソフトウェアを使用する前に、本ソフトウェアライセンス規約(以後「規約」と称する)をよくお読みください。当社のソフ<br/>トウェアを使用することにより、本規約の各条項を遵守することを承認したものと見なされます。本規約の条項に同意しない場合は、<br/>ソフトウェアのインストールや使用を申止し、「同意しない」ボタンをクリックしてください(「同意する」と「同意しない」の選択<br/>ができる場合)。本ソフトウェアを当社デバイスの一部として購入したが本規約の条項に同意しない場合、返却期間内に、当社の返品<br/>規定に従って当社またな購入先の認定販売店になかるデバイス/ソフトウェアを返品すると、返金を受けることができます。</li> </ol> |  |
| ✔ ソフトウェアライセンス規約とプライバシーポリシーを読み、その条項に同意します。                                                                                                    |  |
| 次~                                                                                                    |  |

(5) タイムゾーン設定

タイムゾーンと現在の日時を下記に設定し、「次へ」を選択します。

| タイムゾーン設定      |                                   |
|---------------|-----------------------------------|
|               |                                   |
|               |                                   |
| 日付形式          | YYYY-MM-DD 🗸                      |
| 時間帯           | (UTC+09:00) Osaka, Sapporo, Tokyo |
| システム時刻        | 2021-12-14 16:33:29 PC同期          |
| 以下のように修正されます: | 2021-12-14 16:33:29               |
|               |                                   |
|               |                                   |
|               |                                   |
|               |                                   |
|               |                                   |
|               |                                   |
|               | 次~                                |

※PC 同期を選択すると、ご使用の PC 時刻と同期します。

(6) デバイス初期化 <パスワード設定>

### パスワード設定を行います。

| デバイス初期化      |                                                                                             |
|--------------|---------------------------------------------------------------------------------------------|
| ユーザー名        | admin                                                                                       |
| パスワード        |                                                                                             |
| バスワード確認      | 中 強<br>•••••••                                                                              |
|              | パスワードは、空白を含まない8~32字の長さでなければならず、大文字、小文<br>字、数字、または特殊文字('";:&を除く)の中から少なくとも2種類を含める必<br>要 あります。 |
| ✓ Email⊅h*vλ | <br>メールフオーマットエラー<br>パスワードのリセットに使われています、早めに情報を補完することをお勧めしま<br>す。                             |
|              | 次~                                                                                          |

| パラメータ      | 説明                                 |
|------------|------------------------------------|
| ユーザー名      | admin が管理者となります。                   |
| パスワード      | パスワードボックス(Password)に管理者用パスワードを入力して |
| パスワードの確認   | ください。                              |
|            | 新しいパスワードは                          |
|            | 8文字から32文字の範囲で設定でき、数字、文字、特殊文字       |
|            | (「'」、「"」、「;」、「:」、「&」を除く)から少なくとも    |
|            | 2種類を含む必要があります。                     |
| Email アドレス | パスワードリセット用 Email アドレスを入力します。       |

※ パスワードは忘れない様に大切に保管しましょう。

デバイスの安全性のために、初期設定の後もログインパスワードをしっかりと保管し、定期的 にパスワードを変更してください。 パスワードを忘れた際やパスワードの変更する際には Email アドレスにて再発行が可能です。 必ず登録するようにしましょう。

初期設定の際に EMAIL アドレスを必ず登録しましょう。 パスワードをリセットする際に必要です。

(7) ログイン画面

登録完了後、下記ログイン画面が表示されます。

(5) デバイス初期化 <パスワード設定> にて設定したパスワードでログインできます。

| alhua                   | 7          |                    |
|-------------------------|------------|--------------------|
| ユーザー名:                  | admin      | ]                  |
| <i>ペ</i> スワ <b>ー</b> ド: |            | パスワ <b>ー</b> ドをお忘… |
|                         | ログイン キャンセル | J                  |

ユーザー名は「admin」です。

(8) ネットワーク接続

ログイン後、下記を選択し固定 IP または DHCP にて本体のネットワーク設定を行います。

設定画面の表示:設定 > ネットワーク > TCP/IP

| alhua                                                                                                   |                                                                                         |                                                                                                    | ライブ | 検索 | 設定 | アラーム ログアウト |
|----------------------------------------------------------------------------------------------------|-----------------------------------------------------------------------------------------|----------------------------------------------------------------------------------------------------|-----|----|----|------------|
| トカメラ                                                                                                    | TCP/IP                                                                                  |                                                                                                    |     |    |    |            |
| > TCP/IP                                                                                                | ホスト名                                                                                    | IPC                                                                                                    |     |    |    |            |
| > ポート<br>> PPPoE<br>> DDNS<br>> 電子メール<br>> UPnP<br>> ポンジュール<br>> マルチキャスト<br>> 自動登録<br>> 802.1x<br>> QoS | NC<br>モード<br>MACフドレス<br>IPパージョン<br>送信者IP<br>サプキリマスク<br>デフストナゲージェイ<br>優先DNS<br>オルなオットルート | 有線(初期設定)       ▼         静的 ● DHCP         b4 . 4c . 3b . 77 . 9f . 48         IPv4       ▼         ●         ●         ●         ●         ●         ●         ●         ●         ●         ●         ●         ●         ●         ●         ●         ●         ●         ●         ●         ●         ●         ●         ●         ●         ●         ●         ●         ●         ●         ●         ●         ●         ●         ●         ●         ●         ●         ●         ●         ●         ●         ●         ●         ●         ●         ●         ●         ●         ●         ● |     |    |    |            |
| > プラットフォームア<br>▶ イベント<br>▶ ストレージ<br>▶ ジステム<br>▶ ジステム情報                                                  | ✓ ARP/Pingの有効化 老                                                                        | はびデバイスIP7 ドレスの設定<br>初期設定 リフレッシュ                                                                                                    | 適用  |    |    |            |

あらかじめ IP アドレスを指定する場合は必要な項目を入力してください。

※NVR から追加設定を行う場合は必ずこの画面で DHCP 設定を行ってください。

③ パスワードリセット・工場出荷状態(初期化方法について)

(1) パスワードリセット

管理者(admin)のパスワードをリセット(変更)するには、下記内容からリセット(変更) を行ってください。

### ログアウト > ログイン画面の表示

| alhua<br>TECHNOLOGY    |          |
|------------------------|----------|
| ユーザー名: admin<br>パスワード: | パスワードをお忘 |
| ログイン キャンセル             |          |

パスワードをお忘れですか?を選択します。

| 注意          |                                                        |
|-------------|--------------------------------------------------------|
| 🛕 デバイスのパスワ  | フードを安全にリセットするには、メールアドレス、MACアドレス、デバイスシリアル番号などを収集する必要があり |
| ます。収集された情報は | すべて、デバイスの妥当性を確認し、セキュリティコードを送信する目的でのみ使用されます。続けますか?      |
|             | <b>OK</b> キャンセル                                        |

| Imou アプリをダウンロード※(P5 を参照してください)してアカウントを作成します。 |               |              |           |        |                          |         |
|----------------------------------------------|---------------|--------------|-----------|--------|--------------------------|---------|
| アカウント                                        | > 設定          | ミ >デバ        | イスパス      | ワードのリセ | ット                       |         |
|                                              |               | TEST         |           |        | く設定                      |         |
|                                              |               |              | / \       |        | アカウントとセキュリティ             | >       |
|                                              | Ē             | =            |           |        | プッシュ通知                   | >       |
|                                              | クラウドストレージ     | マイオーダー       |           |        | ホーム画面のレイアウト              | 大画面表示 > |
|                                              | Qu            | $\downarrow$ | =         |        | モバイル通信で再生                |         |
|                                              | デバイスセンター      | ダウンロードリスト    | ローカルファイル  |        | 有効にするとモバイル通信で再生できます。     |         |
|                                              | NEW<br>スマート場面 | <u>—</u> л   | 日本の他のサービス |        |                          |         |
|                                              |               |              |           |        | バージョン情報/法令関連情報           | >       |
|                                              |               |              |           |        | ッパード センター<br>ユーザー使用体験プラン | >       |
|                                              | 設定            |              |           |        | Ad                       |         |
|                                              |               |              |           |        | キャッシュクリア                 | 43.15K  |
|                                              | •             | Q            |           |        | 現在のアカウントをロ               | Iグアウト   |
|                                              | -             |              | -         |        |                          |         |

\_ . . \_\_\_ . . \_\_\_ . . \_

. . . .

. . . .

- - - -

-----

- - - -

10 A. 10

下記の QR コードをスキャンすると設定時登録したメールアドレスにセキュリティオードが送られます。

|                          | 注意(管理者向け):<br>オブション 1:mouをダウンロードして使用し、[Me]<br>→ 醸定! → デバイスパスワードのリセット)から、<br>左側のORコードをスキャンしてください。 オプシ<br>ヨン 2左側のORコードをスキャンして、暗号化文<br>字列をsupport_rpwd@imoulife.comに送信してくだ<br>さい。 |
|--------------------------|----------------------------------------------------------------------------------------------------|
| セキュリティュードかのの「「「」」で両値されます | t .                                                                                                    |

(2) 工場出荷状態(初期化)

新しい場所に設置しなおす場合や、不調の際等は工場出荷状態(初期化)に戻すことが可能です。

すべての設定内容が初期化されますので実施には十分ご注意ください。

工場出荷状態(初期化)に戻す場合は2パターンあります。

• ブラウザより工場出荷状態(初期化方法)に戻す

設定画面の表示:設定 システム > 基本設定 >初期設定

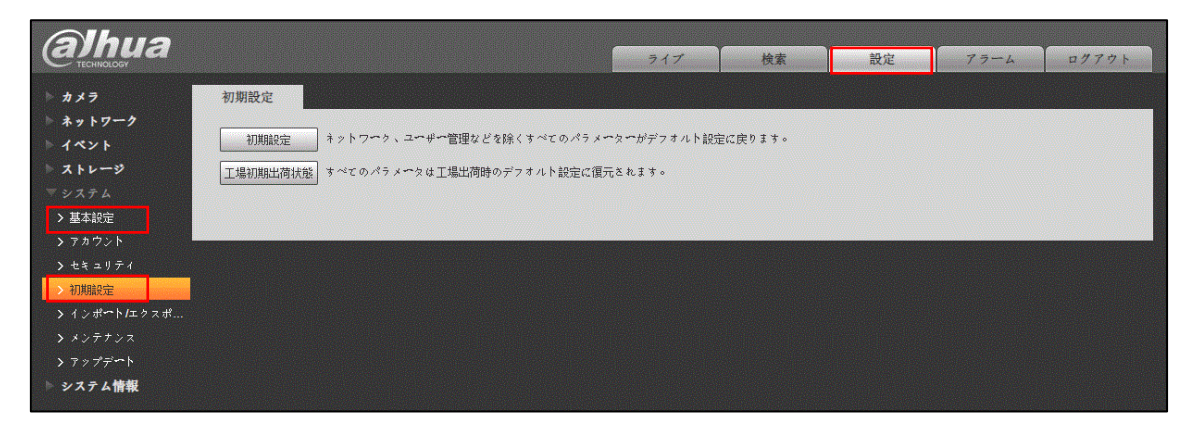

必要に応じて「初期設定」と「工場初期出荷状態」と選択してください。

• リセットボタン(スイッチ)より工場出荷状態(初期化)に戻す

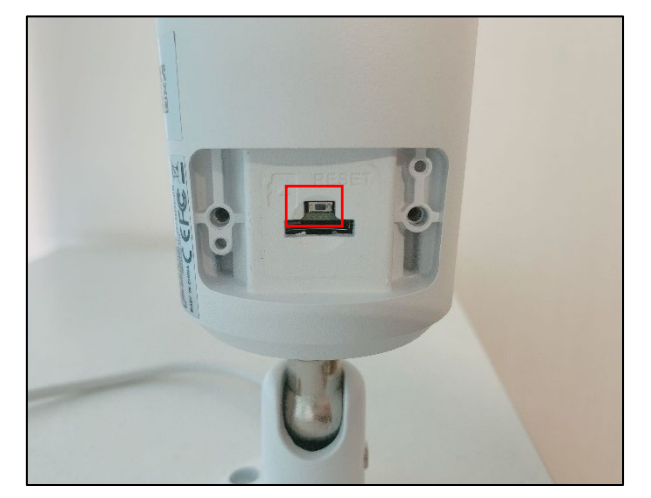

側面のネジ2カ所を取り外し、中にスイッチがあります。10秒長押しをします。

### 4. AT2-NVR

### ① 製品

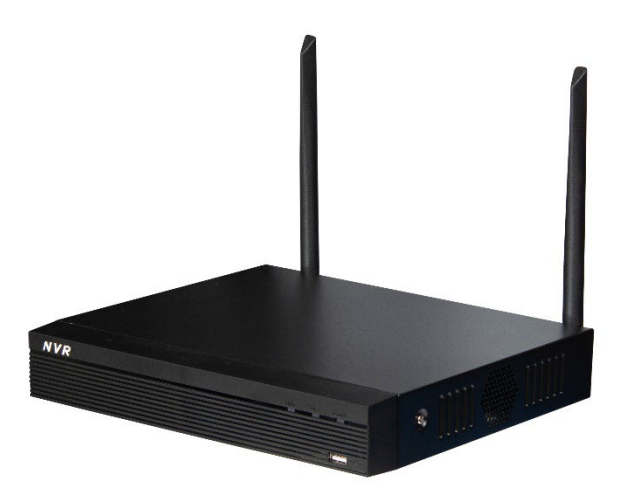

② 起動·初期設定

(1) 起動

AT2-NVR をモニターに接続し、さらにマウスを接続します。 電源ケーブル、LAN ケーブルを接続します。

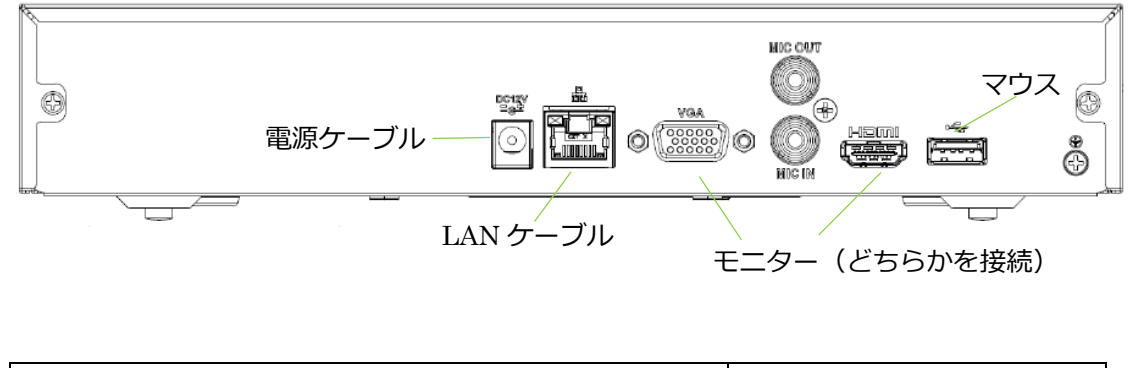

| AT2-NVR (NVR1104HS-W-S2) デフォルト | > IP 192.168.1.108 |
|--------------------------------|--------------------|
|--------------------------------|--------------------|

| ディスクな | ε <b>ι</b> |                                             | 2021-12-27 10: | 49:48 |
|-------|------------|---------------------------------------------|----------------|-------|
|       | デバイス初期化    |                                             | ڻ<br>د         |       |
|       |            |                                             |                |       |
|       | ロケーション     | 選択して下さい・・・・・・・・・・・・・・・・・・・・・・・・・・・・・・・・・・・・ |                |       |
|       | 言語         |                                             |                |       |
|       | 映像規格       | NTSC                                        |                |       |
|       |            |                                             | _              | D2    |
|       |            |                                             |                |       |
|       |            |                                             |                |       |
|       |            |                                             |                |       |
|       |            |                                             |                |       |
|       |            |                                             |                |       |
|       |            |                                             |                |       |
|       |            |                                             |                |       |
|       |            |                                             |                |       |
|       |            | D3                                          |                | D4    |

### (3) 同意

| デパイス初期化                                                                                                    |                      |
|----------------------------------------------------------------------------------------------------|----------------------|
| HUACHENG SOFTWARE LICENSE AGREEMENT  1. PREAMBLE IMPORTANT NOTICE, PLEASE READ CAREFULLY: 1.1 This Agreement is a Software License Agreement between you and Hangzhou Huacheng Network Technology Co.,Ltd (hereinafter referred to as 'Huacheng'). Please read this software license agreement (hereinafter referred to as 'Agreement carefully before using the Software. By using Huacheng Software, you are deemed to agree to be bound by the terms of this Agreement. If you do not agree to the terms of this Agreement, please do not install or use the Software, and click the 'disagree' button(If there is any provision for 'agree' or 'disagree'). If the Software you get is purchased as part of Huacheng device, and you do not agree to the terms of this Agreement, you may return this device/Software within the return period f Huacheng or authorized distributor where you purchased from for a refund, but it should be subject to the Huacheng's return policy. 1.2 Consent to use of data Your personal information, including the name, IP address and email address of the user, may be required in order to provide certain functions, such as on-line updates, P2P, and resetting password. When dealing with such information, Huacheng will act in accordance with the data processing principles provided by law and using proper technological measures and management system to make sure that your personal information is securely used and your legal rights are well protected. If you are a child, please read this Agreement and other related documents with your guardian(s) and pay more attention to $ \underbrace{ 2 Constructed}{} \ \ \ \ \ \ \ \ \ \ \ \ \ \ \ \ \ \ $ | 4.<br>(*)<br>9<br>10 |
| 次ス <del>テ</del>                                                                                                    | ップ                   |

全ての条件に同意するにチェックを入れて、「次ステップ」へ進みます。

(4) パスワード設定

管理者パスワードを設定します。

パスワードは下記ルールに沿って設定を行ってください。

| ディスクな | <i>د</i> ل                            |             | 2021-12-27                                      | 10:55:09 |
|-------|---------------------------------------|-------------|-------------------------------------------------|----------|
|       | デバイス初期化                               |             |                                                 |          |
|       |                                       | → 2. 解除パターン | → 3. パスワード保護                                    |          |
|       | ユーザー<br>パスワード<br>パスワード確認<br>パスワード変更補助 | admin       | 文字/数字/記号を含む8~32桁の文字<br>で、文字列には最低2種類を含めて下さ<br>い。 | D2       |
|       |                                       |             | 次ステップ                                           |          |
|       |                                       | D3          |                                                 | D4       |

| パラメータ     | 説明                                 |  |
|-----------|------------------------------------|--|
| ユーザー      | デフォルトでは、ユーザーが管理者となります。             |  |
| パスワード     | パスワードボックス(Password)に管理者用パスワードを入力して |  |
| パスワードの確認  | ください。                              |  |
|           | 新しいパスワードは                          |  |
|           | 8文字から32文字の範囲で設定でき、数字、文字、特殊文字       |  |
|           | (「'」、「"」、「;」、「:」、「&」を除く)から少なくとも    |  |
|           | 2種類を含む必要があります。                     |  |
| パスワード変更補助 | 入力不要です。                            |  |

※ パスワードは忘れない様に大切に保管しましょう。

: デバイスの安全性のために、初期設定の後もログインパスワードをしっかりと保管し、定期的 にパスワードを変更してください。

入力後、「次ステップ」へ進みます。

(5) アンロックパターンを設定

アンロックパターンが表示されますのでパターンを描いてください。

| ディスクな |         |                | 2021-12-27 1 | 0:55:52 |
|-------|---------|----------------|--------------|---------|
|       | デバイス初期化 |                |              |         |
|       |         |                | 3. パスワード保護   |         |
|       |         |                |              |         |
|       |         |                |              | D2      |
|       |         |                |              |         |
|       |         | 解除パターンを入力して下さい |              |         |
|       |         |                | 前ステップ スキップ   |         |
|       |         | *              |              |         |
|       |         |                |              |         |

※ 設定するパターンは 4 つ以上のグリッドをまたぐ必要があります。

アンロックパターンを設定すると、システムはデフォルトのログイン方法として、アンロック パターンを必要とします。

この設定をスキップする場合は、ログイン用パスワードを入力してください。

(6) メールアドレス・セキュリティの質問を設定

登録されているメールアドレスを設定してください。

秘密の質問も3項目入力してください。

| ディスクなし                                   |                  |             | 2021-12-27 1 | 0:56:34             |
|------------------------------------------|------------------|-------------|--------------|---------------------|
| デバイス初期化                                  |                  |             | i na Chr     |                     |
| 1. パスワ                                   |                  |             |              |                     |
| Email<br>秘密の質問                           |                  | (パスワードリセット) |              |                     |
| 質問1                                      | あなたの好きな子供の本は何ですか |             |              |                     |
| 回答<br>                                   | あなたの最初の上司の名前は何です | か?          |              | D2                  |
| 回答                                       |                  |             |              |                     |
| 質問3                                      | あなたの好きな果物の名前は何です | か?          |              |                     |
|                                          |                  |             |              |                     |
|                                          |                  |             |              |                     |
|                                          |                  |             | 保存           |                     |
|                                          |                  |             |              |                     |
| II - H H - 0000000 / 10-00:00 H0RG - ROH |                  |             |              | 5 20 <b>6 0 6 0</b> |

| パスワード保護モード | 説明                                |
|------------|-----------------------------------|
| メールアドレス    | 登録済みメールアドレスを入力します。                |
|            | メールアドレス(Email Address)ボックスに、パスワード |
|            | リセット用のメールアドレスを入力します。パスワードを忘       |
|            | れてしまった場合は、この登録済みメールアドレスに送信さ       |
|            | れるセキュリティコードを入力し、管理者パスワードをリセ       |
|            | ットします                             |
|            |                                   |
| セキュリティの質問  | セキュリティの質問と答えを設定します。               |
|            | パスワードを忘れてしまった場合、質問に対する回答を入力       |
|            | することで、パスワードをリセットすることができます。        |

### ※ 正しいメールアドレスを入力しなければ、パスワードを忘れてしまった場合、 初期化や設定等ができなくなりますのでご注意下さい。

(7) NVR・IP アドレス設定

NVRのIPアドレスを設定します。

あらかじめ IP アドレスを指定する場合は必要な項目を入力してください。

| ディスクな   | :L                                   |              |      | 2021-12-27  | 7 10:58:00   |
|---------|--------------------------------------|--------------|------|-------------|--------------|
|         | IP設定                                 |              |      |             |              |
|         |                                      | 1-979FD-F* 1 |      |             |              |
|         |                                      | IPv4 *       | рнср |             |              |
|         | MACアドレス                              |              |      |             | D2           |
|         | IPアドレス<br>サフ゛ネットマスク<br>テ゛フォルトケ゛ートウェイ |              |      |             |              |
|         | МΤυ                                  | 1500         |      |             |              |
|         |                                      |              |      | 前ステップ 次ステップ |              |
|         |                                      |              |      |             |              |
| н н н н | 00:00:00 / 10:01:00   HUPG   PCH     |              |      |             | # 20 🔍 🖬 🌣 🚍 |

入力後、「次ステップ」へ進みます。

※ デフォルトで DHCP に設定されているのでネットワークに繋ぐと割り振りされま す。

### ③ メイン画面・メインメニュー

### (1) メイン画面

右クリックを数回繰り返すと、メイン画面が表示されます。

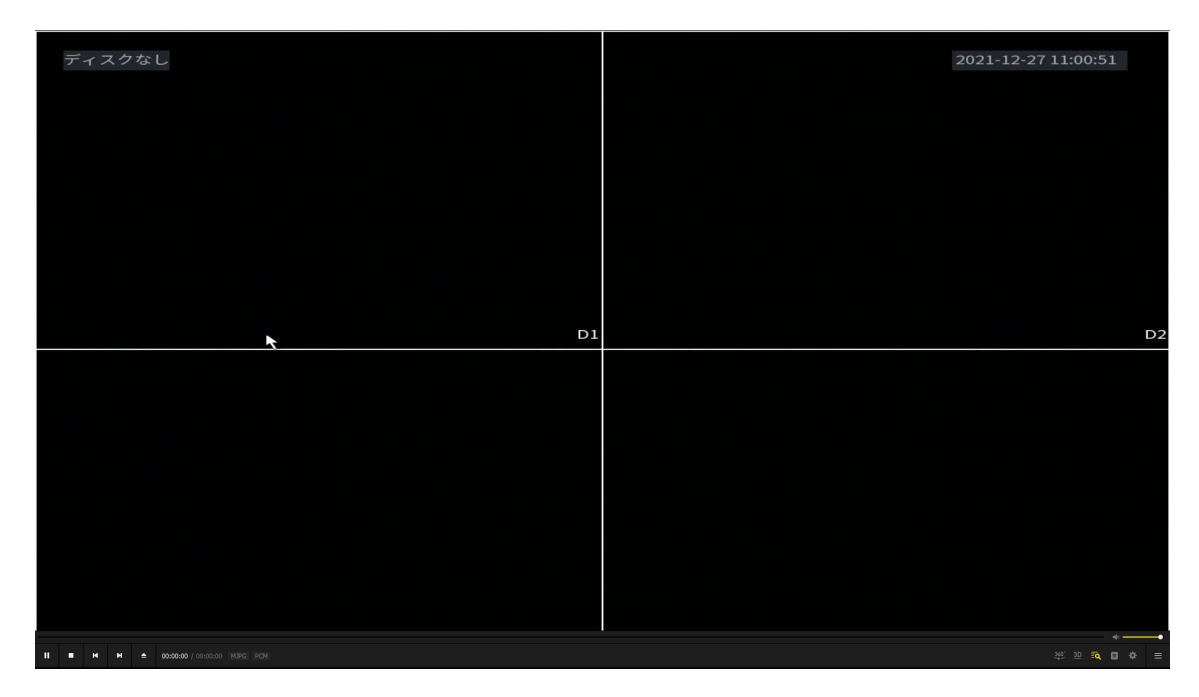

(2) メインメニュー

| メイン画面から右クリックをメインメニュ・ | -アイコンが出るので選択します。 |
|----------------------|------------------|
|----------------------|------------------|

|                                                        |                                                          | LIVE 🚨 🗗 - 83                                               |
|--------------------------------------------------------|----------------------------------------------------------|-------------------------------------------------------------|
|                                                        |                                                          |                                                             |
| 検索再生<br><sup>録画した映像を表示、検索、<br/><sup>再生します。</sup></sup> | <b>アラーム</b><br>アラーム情報の表示と検索 ア<br>ラームイベントアクションを<br>設定します。 | 操作<br>システム情報、システムアッ<br>ブデート、設定のインボート<br>/エクスポートなど表示しま<br>す。 |
|                                                        |                                                          |                                                             |
| バックアップ<br>映像を検索してバックアップ<br>します。                        | ディスプレイ<br>解像度と画面を設定します。                                  | オーディオ<br>音声アナウンスを設定し、音<br>声ファイルをインボートしま<br>す。               |
| MANAGEMENT                                             |                                                          |                                                             |
| 📑 カメラ設定 😵 ネットワ                                         | ● ストレー   ✿。システム管理                                        | IPフィルタ よ。アカウント                                              |
| II • H H ± 000000 / (0.0100 1829) 1828                 |                                                          | # 원 R B # =                                                 |

### ④ パスワードリセット・工場出荷状態(初期化について)

### (1) パスワードをリセット

初期設定したパスワードを忘れてしまった場合、以下の方法でパスワードをリセット(変更) する事ができます。※初期設定で秘密の質問を設定した場合のみ有効

メインメニュー > アカウント > パスワードリセット

初期設定時に登録したメールアドレスを入れて、セキュリティ質問を設定している場合は、セキュリティ質問によってパスワードをリセットすることができます。

|                                             |           | LIVE                   |  |               |
|---------------------------------------------|-----------|------------------------|--|---------------|
| ユーザ ー                                       |           |                        |  |               |
| ク゛ルーフ <sup>。</sup>                          | ▶ 有効      |                        |  |               |
| > パスワードリセット                                 |           |                        |  |               |
| ONVIF1-# -                                  | 秘密の質問     |                        |  |               |
|                                             | パスワード忘    | れに対応する為に、秘密の質問を設定して下さい |  |               |
|                                             | 質問1       | あなたの好きな子供の本は何ですか?      |  |               |
|                                             | 回答        |                        |  |               |
|                                             | 55 BB -   |                        |  |               |
|                                             | 資間2<br>回答 | あなたの最初の上司の名前は何ですか?     |  |               |
|                                             | 凹合        |                        |  |               |
|                                             | 質問3       | あなたの好きな果物の名前は何ですか?     |  |               |
|                                             | 回答        |                        |  |               |
|                                             |           |                        |  |               |
|                                             |           |                        |  |               |
|                                             |           |                        |  |               |
|                                             | *         |                        |  |               |
|                                             |           |                        |  |               |
|                                             |           |                        |  |               |
|                                             |           |                        |  |               |
|                                             |           |                        |  | 41. <b></b> • |
| II ■ H H ▲ 00:00:00 / 00:01:00 [MURG] (RCH) |           |                        |  |               |

(2) 工場出荷状態(初期化について)へ戻す

新しい場所に設置しなおす場合や、不調の際等は工場出荷状態(初期化)に戻すことが可能です。

すべての内容が初期化されますのでご注意下さい。

メインメニュー > 操作 > システムメンテナンス >管理者 >デフォルト >

工場出荷状態

| 17 操作        |          |           | المتعارية والمتعاد أترجه | ha ha fa na ha h | LIVE | 🚨 🕀 - 📖           |
|--------------|----------|-----------|--------------------------|------------------|------|-------------------|
| ログ           | 自動メンテナンス | 設定バックアップ  | デフォルト                    |                  |      |                   |
| 情報           | デフォルト設定  | こしたいエントリを | 選択して下さい                  |                  |      |                   |
| ネットワーク       |          |           |                          |                  |      |                   |
| > システムメンテナンス | ✓ 全て     |           |                          |                  |      |                   |
|              | ☑ カメラ    | 設定        |                          |                  |      |                   |
|              | マ イベン    |           |                          |                  |      |                   |
|              | ☑ システ    | ム管理       |                          |                  |      |                   |
|              | マネット     | ・ワーク設定    |                          |                  |      |                   |
|              | マーストレ    | ージ管理      |                          |                  |      |                   |
|              |          |           | •                        |                  |      |                   |
|              |          |           |                          |                  |      |                   |
|              |          |           |                          |                  |      |                   |
|              |          |           |                          |                  |      |                   |
|              |          |           |                          |                  |      |                   |
|              |          |           |                          |                  |      |                   |
|              |          |           |                          |                  |      |                   |
|              |          |           |                          |                  |      |                   |
|              |          |           |                          |                  |      |                   |
|              | 工場出荷状態   | ற         |                          |                  |      |                   |
|              |          |           |                          |                  |      | *** 20 10 10 00 = |

工場出荷状態の…を選択し、初期設定にて設定したパスワードを入力し、工場出荷状態へ戻

します。

| ※ 全ての設定が初期化されます。慎重に作業してください。          | ***** |
|---------------------------------------|-------|
| 強制的に初期化するリセットボタン(スイッチ)はありませんのでご注意下さい。 | ļ     |

⑤ ネットワーク設定の変更

初期設定の際に設定したネットワーク設定を変更する場合は下記を参照ください。

メインメニュー >ネットワーク設定 > TCP/IP

固定 IP アドレスを使用する場合は必要な項目を入力してください。 DHCP で使用する場合は DHCP を選択し、適用を選択します。

|   | 🚱 ネットワーク設定                         |                                                                                                    | - <sup>1000</sup> |
|---|------------------------------------|----------------------------------------------------------------------------------------------------|-------------------|
| > | TCP/IP                             | イーサシュレービー IPアドレフ さってんモード NICメンバー 一編集 非ぜっぽうっか                                                                                                    |                   |
|   |                                    | 1         0.0.0.0         >>/         μ         μ <thμ< th="">         μ         μ</thμ<> |                   |
|   |                                    |                                                                                                    |                   |
|   |                                    |                                                                                                    |                   |
|   | 登録                                 |                                                                                                    |                   |
|   | P2P 設定                             | IPアドレス:0.0.0.0 デフォルトゲート 0.0.0.0 MTU:1500                                                                                                    |                   |
|   |                                    | MACアドレス:90:02:A9:04:F1:08 サ7 ネットマスク:0.0.0.0 モード:DHCP                                                                                                    |                   |
|   |                                    | IPバージョン IPv4 🔹 🔲 DHCP                                                                                                    |                   |
|   |                                    | プライマリDNS 8.8.8.8                                                                                                    |                   |
|   |                                    | セカンダリDNS 8.8.4.4                                                                                                    |                   |
|   |                                    | 初期設定カード 1-サネットカード1 -                                                                                                    |                   |
|   |                                    | 仮想ホスト                                                                                                    |                   |
|   |                                    |                                                                                                    |                   |
|   |                                    |                                                                                                    |                   |
|   |                                    |                                                                                                    |                   |
|   |                                    |                                                                                                    |                   |
|   |                                    |                                                                                                    |                   |
|   |                                    |                                                                                                    |                   |
|   |                                    |                                                                                                    |                   |
|   |                                    |                                                                                                    |                   |
|   | A A A 00:00:00 / 10:01:00 MU2G 201 |                                                                                                    |                   |

⑥ ネットワーク設定(Wi-Fi使用時)

カメラ「AT2-X」のみ Wi-Fi が使用できます。

メインメニュー > ネットワーク設定 > Wi-Fi

正しい SSID・パスワードを入力して適用を選択します。

|   | 🍪 ネットワーク設定                              | أسعر أسترجع وكلوجي وكالأ |            | LIVE | ( - (10) |
|---|-----------------------------------------|--------------------------|------------|------|----------|
|   | тср/ір                                  | 一般設定 拡引                  | 長設定        |      |          |
|   | 接続                                      | Wi-Fi                    |            |      |          |
|   |                                         |                          | DAP-AMR035 |      |          |
| > | WIFLAP                                  | SSIDを隠す                  |            |      |          |
|   | 登録                                      | 暗号形式                     | WPA2 PSK 🔹 |      |          |
|   | P2P 設定                                  | パスワード                    | 460df303a2 |      |          |
|   |                                         | チャンネル選択                  | 標準         |      |          |
|   |                                         | ネットワークプロキシ               |            |      |          |
|   |                                         |                          |            |      |          |
|   |                                         |                          |            |      |          |
|   |                                         |                          |            |      |          |
|   |                                         |                          |            |      |          |
|   |                                         |                          |            |      |          |
|   |                                         |                          |            |      |          |
|   |                                         |                          |            |      |          |
|   |                                         |                          |            |      |          |
|   |                                         |                          |            |      |          |
|   |                                         |                          |            |      |          |
| - |                                         |                          |            |      |          |
|   | H H 🗎 单 00:00:00 / 00-02:00 [MJPG: PCH] |                          |            |      |          |

### ⑦ カメラの追加・設定

NVR にカメラを追加・設定を行います。

AT2-X の初期設定

メインメニュー >カメラ設定 > IPC >

①デバイス検索 をクリックし、接続するカメラを表示します。
 初期設定を行う前は「状態」の欄が × になっているので
 ②チェック を入れて
 ③初期化 します。

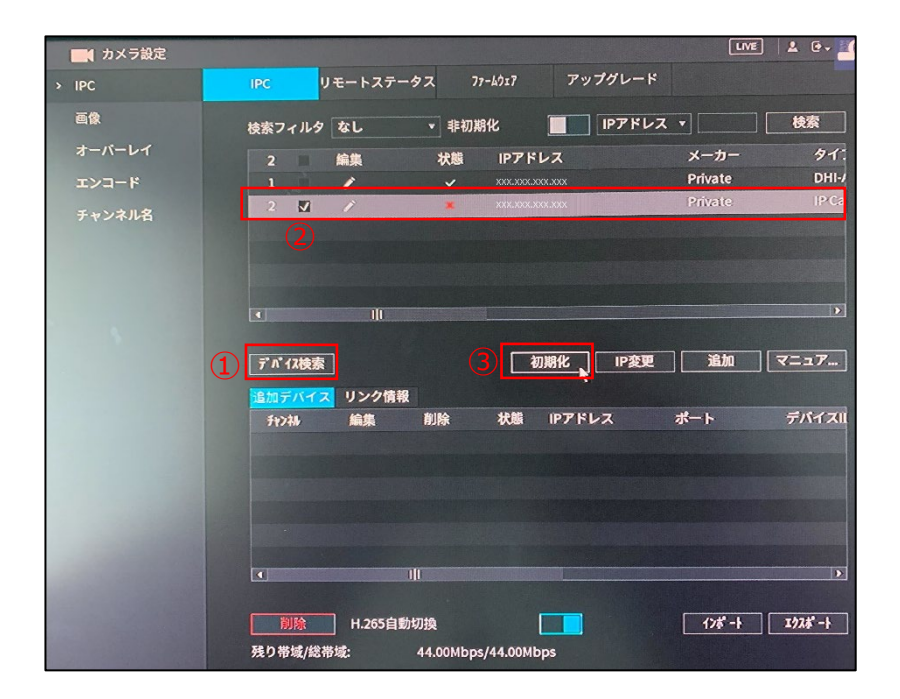

次ステップを選択します。

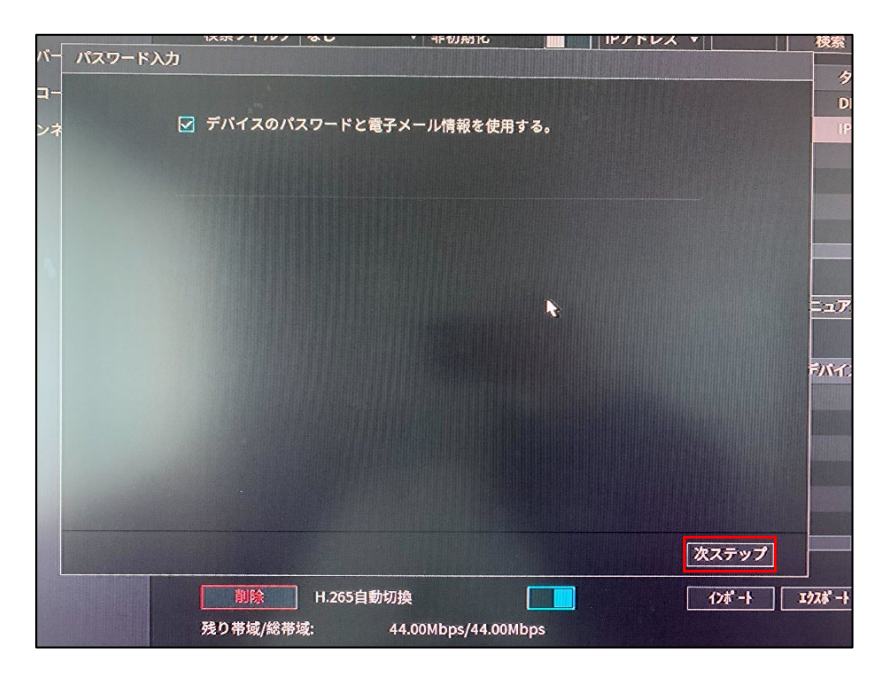

AT2-XのIP設定を行ってください。

DHCP または固定 IP を入力します。

|          |                | 検索フィルタ      | なし          | ▼ 非初期化 | IPアド | レス •    |   |
|----------|----------------|-------------|-------------|--------|------|---------|---|
| バー       | <b>ネットワーク</b>  |             |             |        |      |         |   |
| <b>-</b> | 選択デパイスNo       | <b>): 1</b> |             |        |      |         |   |
| ンネ       | 🔿 DHCP         |             |             |        |      |         |   |
|          | ⑤ 固定IP         |             |             |        |      |         |   |
|          | IPアドレス         | xxx.xxx.xx  | x.xxx       |        |      | 增分值     | 1 |
|          | <del>ቻ</del> 7 | xxx.xxx.xx  | x.xxx       |        |      |         |   |
|          | デフォルトゲートウェイ    | xxx.xxx.xx  | x.xxx       |        |      |         |   |
|          | 1 シリアリ         | ル番号         | Pアドレス       |        |      |         |   |
|          | 1 7M028        | ;           | xx.xxx.xxx. | xxx    |      |         |   |
|          |                |             |             |        |      |         |   |
|          |                |             |             |        |      |         |   |
|          |                |             |             |        |      |         |   |
|          |                |             |             |        |      |         |   |
|          |                |             |             |        |      |         |   |
| 30       |                |             |             |        |      |         |   |
|          | 前ステップ          |             |             |        | 次ステ  | ップ スキップ |   |
|          |                | 削除          | H.265自      | 動切換    |      | 1)# -   |   |

「次ステップ」を選択します。

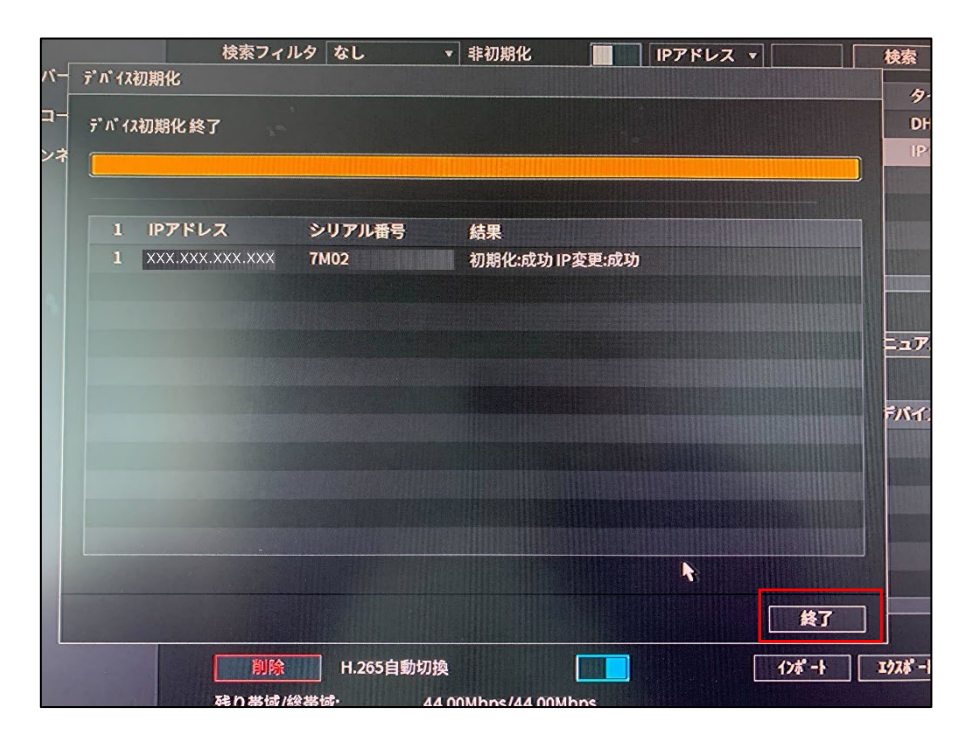

終了を選択します。

### ※ デバイス (カメラ) 追加

「デバイス検索」をクリックすると、検索フィルタの欄に繋がっているカメラが出てきます。

| ■■ カメラ設定                                  |                           | والمتعار والمتكر والمتعاوي | LIVE 🔔 🕒 🕳 📲   |
|-------------------------------------------|---------------------------|----------------------------|----------------|
| > IPC                                     | IPC リモートステータス             | ファームウェア アップグレード            |                |
| 画像                                        | 検索フィルタ なし •               | 非初期化 📕 IPアドレス              | . ▼ 検索         |
| オーバーレイ                                    | 0 編集                      | 状態 IPアドレス                  | メーカー タイこ       |
| エンコード                                     |                           | ✓ XXX.XXX.XXX.XXX          |                |
| チャンネル名                                    |                           |                            |                |
|                                           | デバイス検索<br>追加デバイス<br>リンク情報 | 初期化 IP变更                   | 追加 マニュア…       |
|                                           | チャンネル 編集 削                | 除 状態 IPアドレス                | ポート デバイスII     |
|                                           | <u>D1</u>                 | • • XXX.XXX.XXX.XXX        |                |
|                                           |                           |                            |                |
|                                           |                           |                            |                |
| •                                         | 削除 H.265自動切換              |                            | インポ ート エクスポ ート |
|                                           | 残り帯域/総帯域: 44.0            | 00Mbps/44.00Mbps           |                |
| II II H H ± 10:00:00 / 00:00:00 (HPG) (CH |                           |                            | an, 10 💅 🖬 🔶 ≡ |

追加したい対象デバイスにチェックを入れて追加すると、デバイスが追加されます。

AT2-F のカメラは、AT2-F 本体で P7~の初期設定を行い、NVR に接続すると、 「※デバイス(カメラ)追加 」からの設定で状態が利用可能になります。

### ⑧ リアルタイム画像を視聴

リアルタイム映像を視聴する際はメインメニュー上で右クリックを行うと映像が視聴できます。

| 検索再生<br>録画した映像を表示、検索、<br><sup>再生します。</sup> | <b>アラーム</b><br>アラーム情報の表示と検索 ア<br>ラームイベントアクションを<br>設定します。 | 操作<br>システム情報、システムアッ<br>プデート、設定のインボート<br>/エクスボートなど表示しま<br>す。 |
|--------------------------------------------|----------------------------------------------------------|-------------------------------------------------------------|
|                                            |                                                          |                                                             |
| バックアップ<br>映像を検索してパックアップ<br>します。            | ディスプレイ<br>解像度と画面を設定します。                                  | オーデ・イオ<br>音声アナウンスを設定し、音<br>声ファイルをインボートしま<br>す。              |
| MANAGEMENT<br>📷 カメラ設定 🛛 🚳 ネットワ             | 🚔 ストレー 🛛 🎝。 システム管理 🕻                                     | 🗑 IPフィルタ 💄 アカウント                                            |
|                                            |                                                          | ## 12 <b>16 日 0</b> 目                                       |

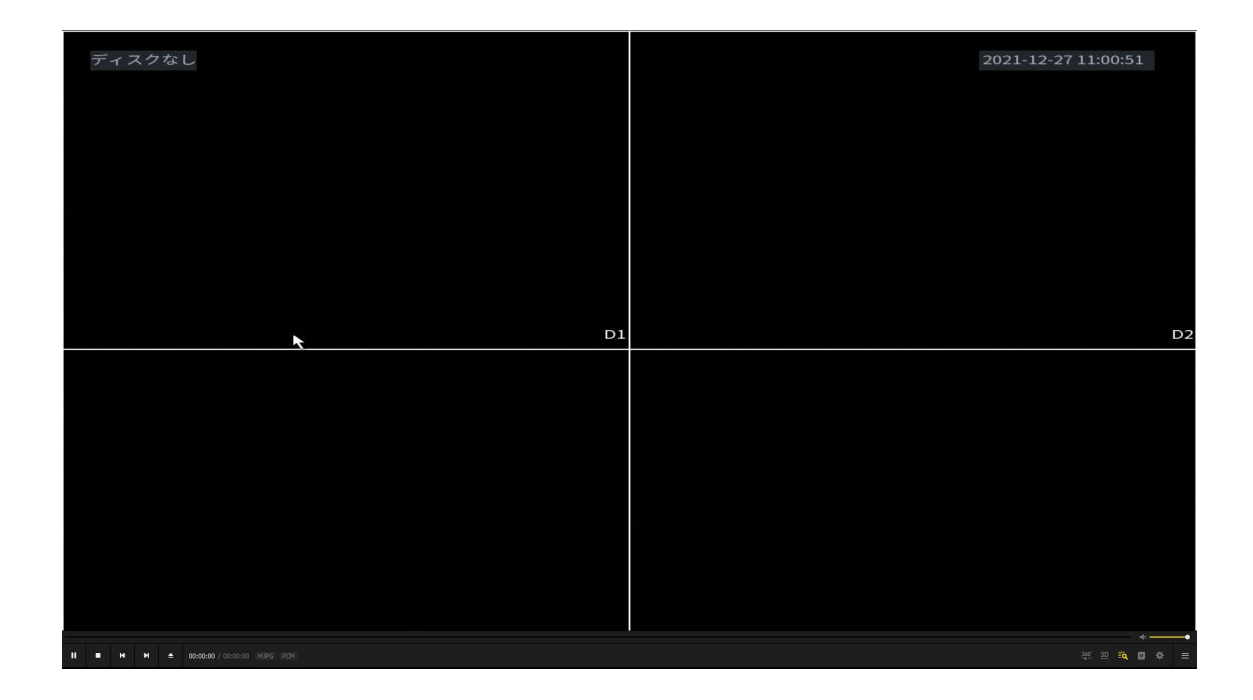

### 9 録画映像を視聴

過去の録画映像の視聴方法は下記です。

### メインメニュー >検索再生

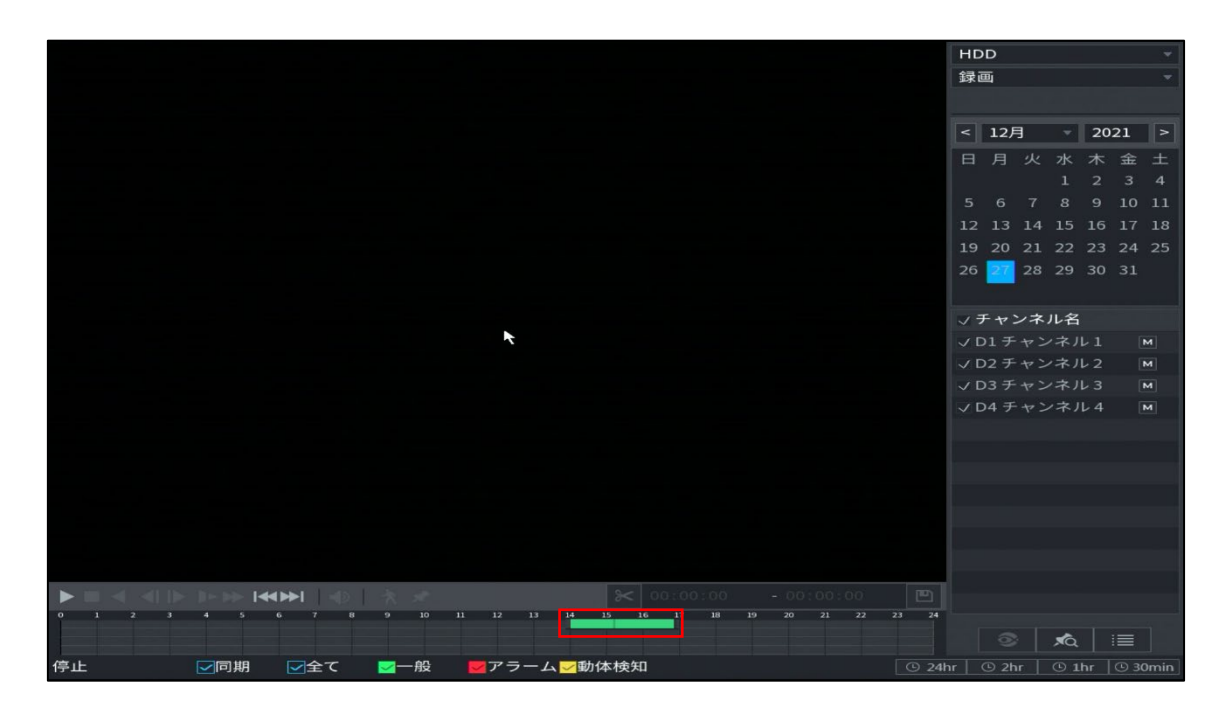

録画されている時間帯は緑色に表示されるのでカーソルで視聴したい時間をクリックすると映像を確認できます。

### ⑩ アプリにて閲覧

### • アプリをダウンロード

NVR 映像は Imou アプリにて視聴可能です。

Apple Store や Google play からダウンロードします。

アプリストアで「Imou Life」を検索、または下記 QR コードをスキャンします。

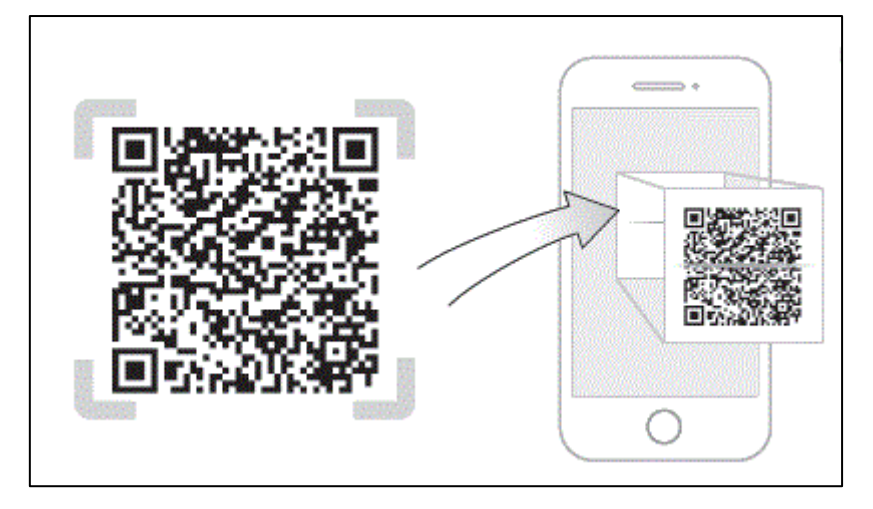

アプリケーションを起動し、新規ユーザーの場合はアカウントを作成します。

### ● NVR を登録

ホームの右上「+」を選択し、NVR に表記されている QR コード(本体底面)を読み取って ください。

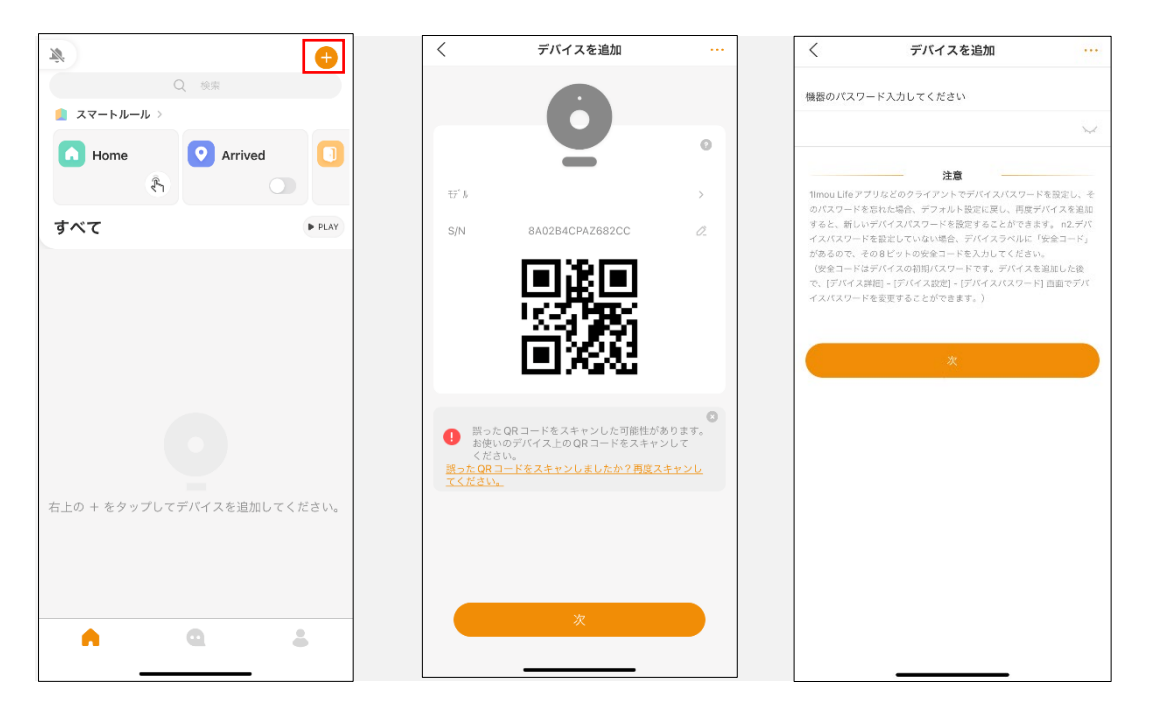

※背面及び、箱に QR コードの表示がありますのでどちらかを読み取りし、

登録してください。

画面の指示に従って、設定項目を入力します。 NVRを登録すると、ホーム画面に出てきます。 リアルタイムで映像を確認することが可能です。

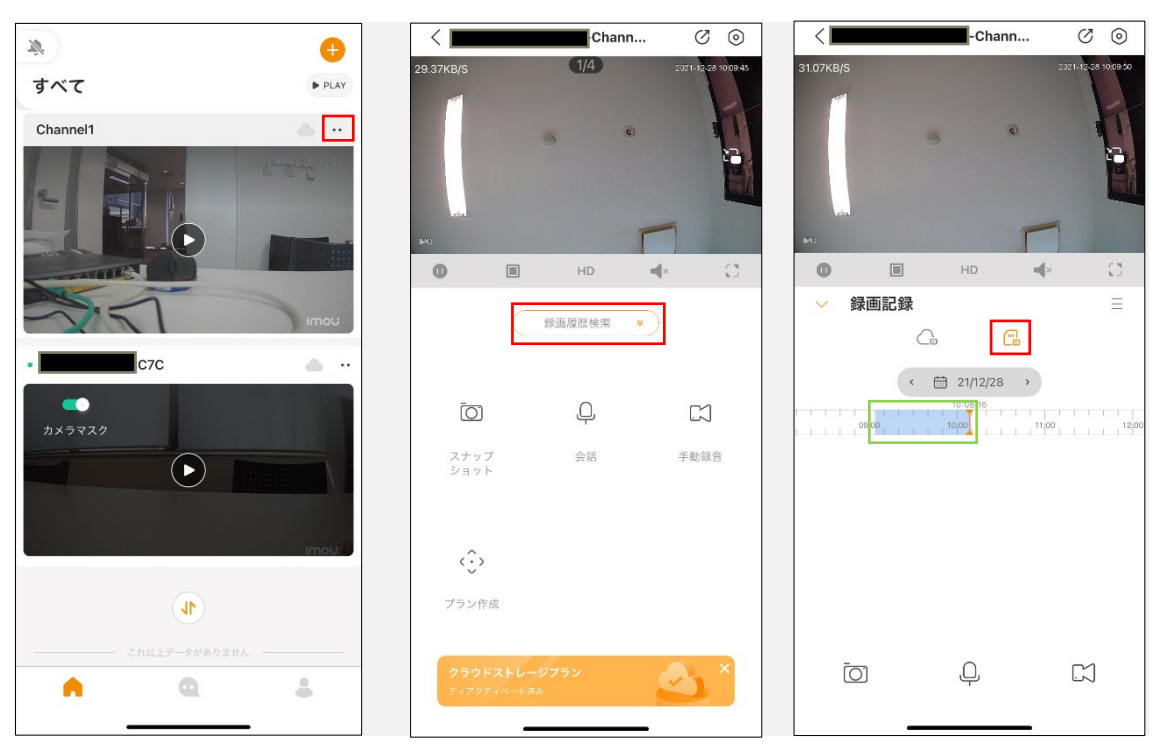

また、NVR を登録することにより、過去の録画映像も視聴可能です。

水色の塗りつぶし部分が録画された時間帯です。

過去の映像を視聴する場合は、カーソルを動かして時間を指定して録画映像をご確認ください。

### ⑪ ブラウザより視聴

下記の手順よりブラウザから視聴が可能です。

```
メインメニュー >ネットワーク接続 TCP/IP
```

|   | 🚱 ネットワーク設定                            |             |              |               |               |        |               | LIVE | 🔺 🕒 | * 0.20<br>0.20 |
|---|---------------------------------------|-------------|--------------|---------------|---------------|--------|---------------|------|-----|----------------|
| > | TCP/IP                                | イーサネットカート   | IPアドレス       | ネットモ          |               | ィバー 編集 | ■ 目目本、ンテ、インク、 |      |     |                |
|   |                                       | イーサネットカート 1 | 0.0.0.0      | シングルト         | NIC 1         |        |               |      |     |                |
|   |                                       |             |              |               |               |        |               |      |     |                |
|   |                                       |             |              |               |               |        |               |      |     |                |
|   | 登録                                    |             |              |               |               |        |               |      |     |                |
|   | P2P 設定                                | IPアドレス:0.0. | 0.0          |               | フォルトケート 0.0.  | .0.0   | MTU: 1500     |      |     |                |
|   |                                       | MACアドレス:9   | 0:02:A9:04:F | 1:08 #7       | ブネットマスク:0.0.0 | 0.0    | モード:DHCP      |      |     |                |
|   |                                       |             | IPv4         |               | -             | DHCP   |               |      |     |                |
|   |                                       | プライマリDNS    | 8.           | 8.8           | . 8           |        |               |      |     |                |
|   |                                       | セカンダリDNS    | 8.           | 8.4           | . 4           |        |               |      |     |                |
|   |                                       | 初期設定カード     | イーサネットス      | <i>b</i> −⊦″1 |               |        |               |      |     |                |
|   |                                       | <b>X</b>    |              |               |               |        |               |      |     |                |
|   |                                       | 仮想ホスト       |              |               |               |        |               |      |     |                |
|   |                                       |             |              |               |               |        |               |      |     |                |
|   |                                       |             |              |               |               |        |               |      |     |                |
|   |                                       |             |              |               |               |        |               |      |     |                |
|   |                                       |             |              |               |               |        |               |      |     |                |
|   |                                       |             |              |               |               |        |               |      |     |                |
|   |                                       |             |              |               |               |        |               |      |     |                |
|   |                                       |             |              |               |               |        |               |      |     |                |
|   | H H ≜ 00.00:00 / 10-01:00  KIPG1  RCK |             |              |               |               |        |               |      |     | ■ ¢ =          |

赤枠内の IP アドレスをブラウザで入力します。

| IMOU    | Web Login |  |
|---------|-----------|--|
| 💄 admin |           |  |
| € パスワード | ۲         |  |
| тср     |           |  |
| ログイン    |           |  |
|         |           |  |

NVRの初期設定で登録した PW を入力し、ログインします。

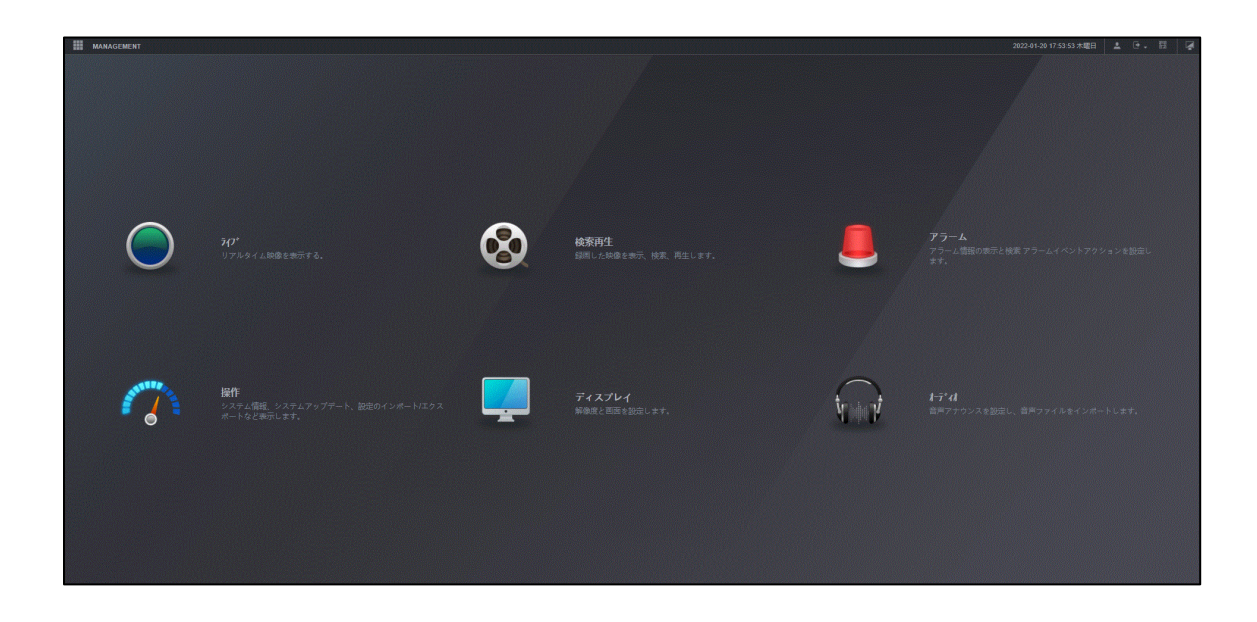

ログインするとメインメニューが表示されるので確認したい項目を選択し、確認できます。

### 改訂履歴

| バージョン | 改定日       | 改定内容 |
|-------|-----------|------|
| 1.0   | 2022/2/21 | 初版   |
| 1.1   | 2022/6/15 | 文言修正 |
| 1.2   | 2022/6/28 | 文言修正 |
| 1.3   | 2022/7/12 | 文言修正 |